## PROGRAMING THE FOUR DISPLAY UNITS CONNECTED TO A POKEYS CARD.

Revision 01 4/24/2013

# PROGRAMING THE FOUR DISPLAY UNITS CONNECTED TO A POKEYS CARD.

This guide walks you through the steps needed to get the buttons and encoders on the display units that are wired to a Pokeys card programmed to work in your Lear45 simulator.

First you must correctly wire the buttons to the card. This is a simple procedure once you have identified the individual wires attached to the DUs. To do this connect the black lead of a multimeter to the ground wire (usually black) and then connect the red lead to each of the other wires in turn – pressing each button until you get a signal on the meter showing continuity. Note the color of that wire and what button or encoder it is connected to.

Connect the ground wire to one of the ground terminals on the Pokey card and connect the other wires to any of the other terminals (except pin 54 as this will cause the card to go into recovery mode). If you have a full complement of DUs then you will need two Pokeys cards as one cannot accommodate all the buttons and encoders.

I have included a table at the end of this document that list all the button and encoder settings as a quick reference.

#### THIS AREA INTENTIONALY LEFT BLANK

Okay on to programming. Let's use the EICAS as an example as it has six buttons and one encoder.

Open up the Pokeys console and set all the inputs to Digital Input by selecting each one in turn and checking the **Digital Input** radio button.

| PoKeys configuration v3.0.46 |                                                  |           | ×                    |
|------------------------------|--------------------------------------------------|-----------|----------------------|
| File Peripherals Settings    | Device                                           |           |                      |
| Mode Assigment               | Connected to DUs (0 / Ser. 31227)                | Assigment | Mode                 |
| JU → 1                       | Condite device                                   |           | -55 ← un.            |
| _ru → 2                      | Send to device                                   |           | • 54 ← บา.           |
| → 3 —                        | Pin 9 - digital input                            | 1         | •53 ← い.             |
| 20:A6 → 4 GETRI 1            | Inactive Analog input I Digital input            |           | • 52 ← un.           |
| സ → 5 ——                     | 🔄 Invert pin 🕐 Analog output 🛞 Digital output    |           | • 51 ← UL            |
| ഹ → 6 ——                     | Triggered input Connection signal                | -         | • <b>50</b> ← บา.    |
| 90EA3 → 7                    | Enable Counter Rising Direction.oin:             |           | • <b>49</b> ← บา.    |
| 222:B3 → <b>8</b>            | Faling                                           |           | • <b>48</b> ← い.     |
| 20:86 → 9 GETRL 2            | Enable PWM Sampling:                             | 0.5       | • 47 A ← UL.         |
| 10 <u></u>                   | V Encoder 6 🕂 🔘 Channel A 📃 2x                   |           | • 46 A ← `\T         |
| 11                           | Channel B 4x                                     |           | • <b>45 A</b> ← `UL. |
| _TT → 12                     | Matrix keyboard 👻                                | 2         | • 44 A ← ጊጊ.         |
| JU → 13                      | Key mapping                                      |           | • 43 A ← UL          |
| 20tA5 → 14                   | 🔘 none                                           |           | • 42 A ← UL          |
| SK4.65 → 15                  | <ul> <li>Direct key mapping</li> </ul>           |           |                      |
| SACH/ → 10                   | Key down: 교승 Key up: □ 슈                         |           | · 40 ← UL            |
|                              | 2 • dtf ctrl                                     |           | <b>39</b> - 10       |
| 22 at → 10                   | 🗋 at 🗖 at gr 🗋 🍂 🗌 at 🗆 at gr 🗆 🏨                |           | - 37 ← 10            |
| 20081 → 20                   | Key repeat options                               |           | 36 ← 10              |
| 20<br>22 A2 → 21             | Repeat key if held down                          | -         | - 35 ← 10            |
| 201 B2 → 22                  | for more than 🚽 ms                               |           | - 34 ← UT            |
| 25 At → 23                   | reneat after                                     |           | - 33 ← UT.           |
| .ru → 24                     | TopPost Group                                    |           | - 32 ← UL            |
| 20184 → 25                   | 🔘 Keyboard macro 📃 repeat macro                  |           | - 31 ← บา            |
| _rur → 26                    | - Edit macros                                    |           | - 30 ← บา.           |
| JU → 27                      |                                                  |           | - 29 ← บา.           |
| .ru → 28                     | Copyright PoLabs 2012<br>http://www.poscope.com/ |           |                      |
| Device load status:          | OK [~10 kHz scanrate]                            |           |                      |

### THIS AREA INTENTIONALY LEFT BLANK

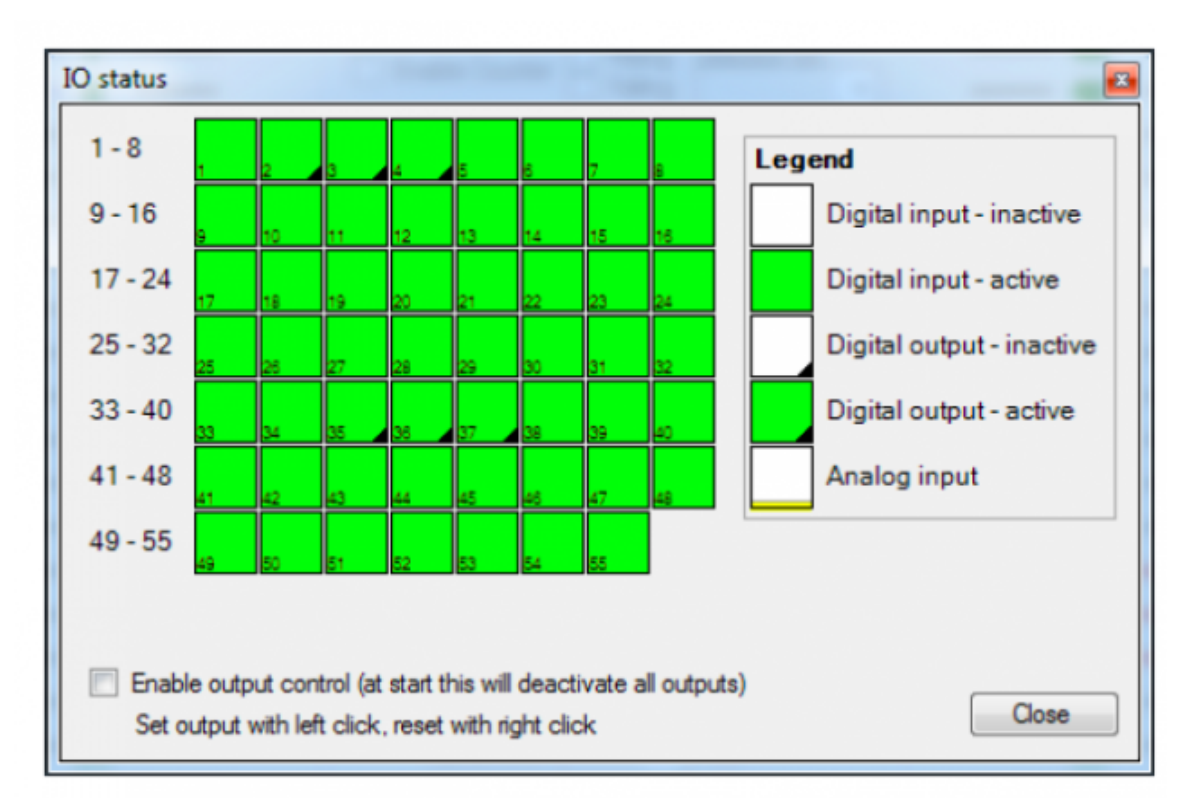

Next click on **Peripherals** and then **Digital Inputs**. This screen will appear.

Press each button on the EICAS bezel in turn and note which box turns from green to white. Note the pin number for each button. Do the same for the encoder – turn clockwise and then turn counter clockwise (there will be two pins – one for each direction). To ensure that your encoder is being recognized, click on **Peripherals** and then **Encoder Raw Values**. When you turn the encoder you should see values changing in the two boxes next to **Encoder 1**. This shows that your encoder is wired correctly and is working.

#### **PROGRAMMING THE ENCODER**

Close this screen to go back to the main screen. Highlight the first pin to which the encoder is connected and check the **Encoder** box and make sure that the **#1** is shown in the box to the right (if this is the first time you are programming the Pokey card it should show **#1** (in the illustration below I am programming encoder number sixes second connection attached to pin **#9**).

|   | Pin 9 - digital input                         |
|---|-----------------------------------------------|
|   | Inactive Analog input O Digital input         |
|   | 🔲 Invert pin 🔘 Analog output 🍥 Digital output |
|   | Triggered input Connection signal             |
|   | Enable Counter Rising Pirection pin:          |
| ] | Enable PWM Sampling:                          |
|   | Encoder 6 0 Channel A 2x<br>Channel B 4x      |
|   | Matrix keyboard                               |

The radio button beside **Channel A** should be active. Sometimes it may show Channel B if you select the pin that the other encoder wire is connected to. Also sometimes the Pokey software will automatically put channel B on the second pin because it recognizes that an encoder is attached. Just make sure that channel A and channel B are configured the same and they have the same Encoder number. Check the **2X Sampling** box.

Now highlight the second pin that the encoder is connected to. Do the same as before but now the radio button beside **Channel B** should be active. Click on the **Send to Device** button at the top of the screen. You have now programmed the encoder.

We now need to set the two encoder outputs from the Pokey card as Joystick buttons so that FSUIPC can recognize them as such.

Click on **Peripherals** and then **Joystick Mapping**. This screen will appear.

| loystick analog axes ma   | pping              |                | Joystick  | buttons mapp               | ing   |
|---------------------------|--------------------|----------------|-----------|----------------------------|-------|
| Select axis:              | Xintation          | •              | Button    | 1 - pin 32<br>2 - pin 31   | -     |
| Server date.              | Andalon            |                | Button :  | 3 - pin 27                 |       |
| Axis mapping:             | none               | •              | Button    | 5 - pin 30                 | 1     |
| Cat adjustice reaso       | Map to keys        |                | Button    | 6 - pin 26<br>7 - pin 28   |       |
| Set activation zones.     |                    |                | Button    | 8 - pin 46<br>9 - pin 47   |       |
| Low                       | Center             | High           | Button    | 10 - pin 51                |       |
| Low part mapping          | High part mass     | ing.           | Button    | 12 - pin 48                |       |
|                           | (a) no manning     | 1              | Button    | 13 - pin 45<br>14 - pin 34 |       |
| C direct key mapping      | (i) direct key r   | napoino        | 0         | Direct mappin              | a     |
| Kev:                      | - Kev              |                |           | Select pin                 | -     |
|                           | 1                  |                |           | Pin 31 - digital in        | ni 🖛  |
|                           |                    | 습니 at 니 40     | e         | Triggered map              | ping  |
| Ney repeat options        | Key repeat op      | tions          |           | Down Event pin             |       |
| for more than             | for more than      |                |           |                            | *     |
|                           | ms rui mule u an   | ms             |           | Up Event pin               |       |
| iepeat alter              | ins repeat diter   | 2 ins          |           |                            | -     |
| Increase speed with value | e Increase sp      | eed with value |           |                            |       |
| minimal -                 | ms minimal         | T ms           | HAT swite | :h                         |       |
| report titles             | 2 kps              | ? kps          | Up        | disabled                   | -     |
| O macro mapping           | repeat 🔘 macro map | ping repeat    | Right     | disabled                   | -     |
| macro:                    | wacro:             | -              | Down      | disabled                   | •     |
|                           |                    |                | Left      | disabled                   | •     |
|                           |                    |                |           |                            | 245.0 |

From the list on the right hand side, highlight **Button 1**, then under **Direct Mapping** below that list, select the first pin that your encoder is wired to. Do the same for **Button 2** and select the second pin your encoder is wired to. Click **Okay** and then **Send to Device**.

Before we proceed to programming the buttons let's go into FSX and set up the encoder. Open up **FSX** and then open up the **FSUIPC** window and click on **Buttons + Switches**. The window shown below will open. If you are setting up FSUIPC for a specific aircraft check the **Profile Specific?** box. The first time you do this you will be prompted for the name of the aircraft. As you can see I have mine set to Lear45.

Now turn the encoder clockwise, and you should see a **Joystick** number and **Button** number appear in the two boxes at the top (mine shows Joy#B and Btn# 23). Check the **Select for FS control** box. In the **Control sent when button pressed** box, select **Offset Ubyte Increment** from the list. In the **Offset box** enter **x73FC**. In the **Parameter** box enter **1/255** and check the **Controls to repeat while held** box.

Now turn the encoder counter-clockwise and after it's recognized go through the same procedure as you did before but this time select **Offset Ubyte** 

**Decrement**. Click **Okay** and you are done. When you check the function of your encoder and you find that it's working in reverse, go back through the above procedure and reverse the Offset **Ubyte Increment** and **Decrement**.

| About   Logging                                                | Miscellaneous              | Winds                             | Clouds Etc.                             | Hot Keys       |
|----------------------------------------------------------------|----------------------------|-----------------------------------|-----------------------------------------|----------------|
| uttons + Switches Key                                          | /Presses Axis Assig        | nment Joystick                    | Calibration Au                          | toSave/GPSout  |
| Set up                                                         | o or review the action you | want for this button              |                                         | Clear          |
| Select for key press                                           | Joy# B                     | 23 Btn#                           | Select fo                               | r FS control 🔽 |
| Reload all buttons                                             | Profile sp                 | ecific?                           | Include Proje                           | ct Magenta 🕅   |
| button                                                         | Set Clear                  | Offset Ubyte Incr<br>Offset x73FC | rement<br>Parameter                     | Clear 1/255    |
| Key press to repeat wh                                         | ile held                   | Control to rep                    | eat while held<br>sent when button rele | ased           |
| Press the key(s) to be<br>sent when you release<br>this button | Set Clear                  |                                   | Parameter                               | <br>Clear      |
| Create Mouse Macro                                             |                            |                                   | 1                                       |                |

#### **PROGRAMMING THE ENCODER FOR THE MFD**

To program the MFD go through the same procedure but use offset **73FD** and the same parameters. You can check the encoder function by watching the map ranges while slowly turning the encoder. The values should change from 2.5, 5, 12.5, 25, 50, 100, 150, 250, and 500nm.

#### **PROGRAMMING THE EICAS BUTTONS**

You should have your list of buttons from the previous session where you identified which button is connected to which pin. Open up the Pokey console again and click on **Peripherals** and then **Joystick Mapping**. This screen will appear. Same procedure as you did before. Highlight Button 3 and select the pin number that your first button is connected to which will be the **SUMRY** button. Do the same for buttons 3 through 6 (**ELECT, HYD, ECS, FLT** and **FUEL**). Click on **Save** and **Send to device**.

| loystick analog axes ma         | pping             |                       |                     | Joystick                   | buttons map                               | ping   |
|---------------------------------|-------------------|-----------------------|---------------------|----------------------------|-------------------------------------------|--------|
| Select axis:                    | X rotation        | •                     |                     | Button                     | 1 - pin 32<br>2 - pin 31<br>3 - pin 27    |        |
| Axis mapping:                   | none              | •                     |                     | Button<br>Button           | 4 - pin 30<br>5 - pin 29<br>6 - pin 26    | E      |
| Set activation zones:           | Map to keys       |                       |                     | Button                     | 7 - pin 28<br>8 - pin 46                  |        |
| Low                             | Center            |                       | High                | Button<br>Button<br>Button | 10 - pin 51<br>11 - pin 49<br>12 - pin 48 |        |
| low part mapping     no mapping | High pa<br>(a) no | nt mapping<br>mapping |                     | Button<br>Button           | 13 - pin 45<br>14 - pin 34                |        |
| direct key mapping              | 🗇 dre             | ect key mappi         | ng                  | Ó                          | Direct mappi                              | ng     |
| Key:                            | - Key             | r:                    | <b>T</b>            |                            | Select pin                                | in v   |
| 🗌 ctrl 🗌 🏠 🗌 alt 🗌              |                   | ctrl 🗌 🏠 🗌            | at 🗆 🔊              |                            |                                           |        |
| Key repeat options              | Key re            | peat options          |                     | ę                          | Down Event ni                             | spping |
| Repeat key if held do           | wn 🗋 F            | lepeat key if I       | neld down           |                            | Conneron p                                | -      |
| repeat after                    | ms repr           | eat after             | * ms                |                            | Up Event pin                              |        |
| forease mead with value         | rkps<br>a liner   | nasea enead u         | ? kps<br>with value |                            |                                           | *      |
| minimal                         | ms                | minimal               | T ms                | HAT swit                   | ch                                        |        |
| repear une.                     | kps               | oakume, t             | ? kps               | Up                         | disabled                                  | •      |
| 🔿 macro mapping                 | repeat O ma       | cro mapping           | repeat              | Right                      | disabled                                  | •      |
| macro:                          | - macro:          | 1                     | *                   | Down                       | disabled                                  | •]     |
|                                 |                   |                       |                     | Left                       | disabled                                  | -      |

Open up **FSX** and then open up the **FSUIPC** window and click on **Buttons** + **Switches**. This window will open. If you are setting up FSUIPC for a specific aircraft check the **Profile Specific?** box.

| About   Logging                                                             | Miscellaneous           | Winds                     | Clouds Etc.                            | Hot Keys        |
|-----------------------------------------------------------------------------|-------------------------|---------------------------|----------------------------------------|-----------------|
| uttons + Switches Key Pr                                                    | esses Axis Assign       | ment Joystick             | Calibration                            | AutoSave/GPSou  |
| Set up or                                                                   | review the action you w | ant for this button       |                                        | Clear           |
| Select for key press                                                        | Joy# B                  | 23 Btn#                   | Select                                 | for FS control  |
| Reload all buttons                                                          | Profile spe             | cific?                    | Include Pro                            | oject Magenta 🗌 |
| Sent when you press this       button       Image: Key press not to be held | Set Clear               | Offset Ubyte Inc          | crement                                | Clear<br>1/255  |
| Key press to repeat while h                                                 | eld                     | Control to rej<br>Control | peat while held<br>sent when button re | eleased         |
| sent when you release<br>this button                                        | Set Clear               |                           | Derest                                 | Clear           |
| Create Mouse Macro                                                          |                         |                           | Parameter                              |                 |

Now press the **SUMRY** button on the EICAS bezel, and you should see a **Joystick** number and **Button** number appear in the two boxes at the top. Check the **Select for FS control** box. In the **Control sent when button pressed** box, select **Offset Setbit**. In the Offset box enter **73F8** and the parameters listed in the following table.

| SUMRY | <b>X01</b> |
|-------|------------|
| ELECT | <b>XO2</b> |
| HYD   | x04        |
| ELS   | x08        |
| FLT   | <b>X10</b> |
| FUEL  | <b>x20</b> |

Now in the **Control sent when button released** box, select **Offset Clrbit**. In the Offset box enter **73F8** and the parameters listed in the above table. **DO NOT** check the **Controls to repeat while held** box. Click **OKAY** and your buttons are now programmed. Check their operation by pressing each one in turn.

#### **PROGRAMMING THE MFD BUTTONS**

For the MFD you can use the same procedure and use Offset **73F9** with the parameters from the following table.

| SYS      | <b>X01</b> |
|----------|------------|
| MFD      | <b>XO2</b> |
| CKLST    | <b>x04</b> |
| TCAS     | x08        |
| WX/TERR  | <b>X10</b> |
| MAP PLAN | <b>X20</b> |

#### **PROGRAMMING THE PFD BUTTONS & ENCODERS**

The procedure for programming the two buttons on the pilot and first officer PFD are similar. Once you have your buttons wired to the Pokey card and set the encoders as before, assign a joystick button number to each pin to which they are connected.

#### **PFD BUTTONS**

Open up FSX and then open up the FSUIPC window and click on **Buttons** + **Switches**. This window will open. If you are setting up FSUIPC for a specific aircraft check the **Profile Specific?** box.

| About   Logging<br>uttons + Switches   Kev P                   | Miscellaneous<br>resses   Axis Assig | Winds  <br>oment   Joystick | Clouds Etc.                            | Hot Keys        |
|----------------------------------------------------------------|--------------------------------------|-----------------------------|----------------------------------------|-----------------|
| [                                                              |                                      |                             |                                        | _               |
| Set up o                                                       | r review the action you v            | vant for this button        |                                        | Clear           |
| Select for key press                                           | Joy# B                               | 23 Btn#                     | Select                                 | for FS control  |
| Reload all buttons                                             | Profile sp                           | ecific?                     | Include Pro                            | oject Magenta 🗔 |
| Press the key(s) to be<br>sent when you press this<br>button   | Set Clear                            | Offset Ubyte Inc            | rement                                 | Clear           |
| Key press to repeat while                                      | held                                 | Control to rep<br>Control   | beat while held<br>sent when button re | eleased         |
| Press the key(s) to be<br>sent when you release<br>this button | Set Clear                            |                             | Parameter                              | Clear           |
| Create Mouse Macro                                             |                                      |                             |                                        | J               |

For the Offset and parameters for the **RA/BARO** and **STD** buttons use these settings.

| BUTTON        | OFFSET | PARAMETER | <b>OFFSET TYPE</b> |
|---------------|--------|-----------|--------------------|
| PILOT RA/BARO | 73D5   | x40       | Setbit/Clrbit      |
| PILOT STD     | 0330   | 16211     | Setbit/Clrbit      |
| FO RA/BARO    | 73D5   | x40       | Setbit/Clrbit      |
| FO STD        | 0330   | 16211     | Setbit/Clrbit      |

#### **PFD ENCODERS**

Once you have your encoders wired to the Pokey card, go through the same procedure as before:

- 1. Identify each of the two pin combinations that the two encoders are wired to.
- 2. Make sure that **Digital Input** box is checked for each of the pins.
- 3. Highlight the first of the two pins for each encoder.
- 4. Check the **Encoder** box.
- 5. Increment the **Encoder** *#* to the next one in sequence using the up arrows in the adjacent box.
- 6. See if **Channel** A is active and check the **4X Sampling** box.
- 7. Do the same for channel B.
- 8. Click on **Send to device**.

#### MINIMUMS ENCODER

As before Open up FSX and then open up the FSUIPC window and click on **Buttons + Switches**. Again, if you are setting up FSUIPC for a specific aircraft check the **Aircraft Specific?** box.

Now turn the **MINIMUMS** encoder on the PFD bezel clockwise, and the **Joystick** number and **Button** number appear in the two boxes at the top. Check the **Select for FS control** box. In the **Control sent when button pressed** box, select **Offset Ubyte Increment** from the list and in the **Offset** box enter the following information.

Do the same except turn the encoder to counter clockwise and use **Offset Ubyte Decrement** and enter the same offset and parameters. Check the **Controls to repeat while held** box. Click **Okay** and you are done.

| ENCODER            | OFFSET | PARAMETER |
|--------------------|--------|-----------|
| PILOT MINIMUMS     | 73D2   | 1/255     |
| <b>FO MINIMUMS</b> | 73D3   | 1/255     |

#### **BARO ENCODER**

For both the pilots and first officers BARO encoder, repeat as before but in the **Control sent when button pressed** box, select **Kohlsman Inc** and for the **Control sent when button pressed** box, select **Kohlsman Dec** both with a **Parameter** of **1** 

#### BUTTONS

| LOCATION  | DESCRIPTION | OFFSET | PARAM | IMPLEME | OFFSET        |
|-----------|-------------|--------|-------|---------|---------------|
|           |             |        |       | NTED    | TYPE          |
| PILOT PFD | RA/BARO     | 73D5   | X40   | YES     | Setbit/Clrbit |
| PILOT PFD | STD         | 0330   | 16211 | YES     | Setbit/Clrbit |
| EICAS     | SUMRY       | 73F8   | X01   | YES     | Setbit/Clrbit |
| EICAS     | ELEC        | 73F8   | X02   | YES     | Setbit/Clrbit |
| EICAS     | HYD         | 73F8   | X04   | YES     | Setbit/Clrbit |
| EICAS     | ELS         | 73F8   | Xo8   | YES     | Setbit/Clrbit |
| EICAS     | FLT         | 73F8   | X10   | YES     | Setbit/Clrbit |
| EICAS     | FUEL        | 73F8   | X20   | YES     | Setbit/Clrbit |
| MFD       | SYS         | 73F9   | X01   | YES     | Setbit/Clrbit |
| MFD       | MFD         | 73F9   | X02   | YES     | Setbit/Clrbit |
| MFD       | CKLST       | 73F9   | X04   | NO      | Setbit/Clrbit |
| MFD       | TCAS        | 73F9   | Xo8   | YES     | Setbit/Clrbit |
| MFD       | WX/TERR     | 73F9   | X10   | NO      | Setbit/Clrbit |
| MFD       | MAP/PLAN    | 73F9   | X20   | YES     | Setbit/Clrbit |
| FO PFD    | RA/BARO     | 73D5   | X40   | YES     | Setbit/Clrbit |
| FO PFD    | STD         | 0330   | 16211 | YES     | Setbit/Clrbit |

These offsets are from the JET45 listing.

**ENCODERS** These offsets are from the JET45 listing (plus one from the FSUIPC guide).

| LOCATION  | DESCRIPTION | OFFSET     | PARAM | IMPLEME | OFFSET        |
|-----------|-------------|------------|-------|---------|---------------|
|           |             |            |       | NTED    | TYPE          |
| PILOT PFD | MINIMUMS    | 73D2       | 1/255 | YES     | Ubyte Inc/Dec |
| PILOT PFD | BARO        | 0330       | 16211 | YES     | Ubyte Inc/Dec |
| EICAS     | CAS         | 73FC       | 1/255 | YES     | Ubyte Inc/Dec |
| MFD       | M/P RNG     | 73FD       | 1/255 | YES     | Ubyte Inc/Dec |
| FO PFD    | MINIMUMS    | <b>???</b> | 1/255 | YES     | Ubyte Inc/Dec |
| FO PFD    | BARO        | ???        | 1/255 | YES     | Ubyte Inc/Dec |